## Инструкция по оформлению лицензии в реестре ФСБР:

- 1. Все спортсмены, выезжающие на межрегиональные, всероссийские соревнования, первенства СФО, первенства России обязаны иметь лицензию. Лицензии до 13 лет считаются детской без оплаты, платные лицензии оформляются для спортсменов кому в текущем году исполняется 13 лет 1500 рублей.
- 2. Для оформления лицензии спортсмену необходимо пройти регистрацию на сайте bd.wrestrus.ru
- 3. После того как пройдена регистрация необходимо в личном кабинете в графе «Добавить» выбрать «спортсмен» и начать заполнять данные.
- 4. Общая информация:
  - пол
  - фамилия
  - имя
  - отчество
  - дата рождения

- свидетельство о рождении (необходимо прикрепить фото свидетельства в формате jpg хорошего качества чтобы было всё чётко читаемо) необходимо только тем, кому ещё не исполнилось 18 лет. **Тем, кому уже есть 18 лет здесь прикреплять ничего не надо.** 

- карточка спортсмена (необходимо скачать документ по ссылки прикреплённой ниже, заполнить (не забывать подпись тренера), сфотографировать и добавить фото в формате jpg)

- е-mail спортсмена
- контактный телефон

- Согласие на обработку персональных данных спортсменов (здесь дано две ссылки каждый выбирает сам если ещё нет 18 лет, то Согласие для несовершеннолетних, если есть 18 лет, то спортсмен согласие заполняет сам). Согласие для несовершеннолетних скачивается на двух листах и заполняется одним из родителей с указанием его паспортных данных. Заполненное согласие фотографируется либо сканируется и добавляется на двух листах (при выборе файла выделяются сразу два листа и прикрепляются одним нажатием) в формате jpg. Если два листа прикрепить сразу не получается, то фотографируем оба листа одним фото и прикрепляем одним документом форматом jpg

- 5. Борьба:
  - выбираем греко-римская борьба
  - федеральный округ (Сибирский федеральный округ)
- 6. Фотография:

- фото должно быть хорошего качества, без посторонних предметов, как на паспорт, но не с паспорта, можно селфи в формате jpg на однотонном фоне.

## 7. Паспорт:

- копия паспорта (если есть паспорт делаете фото первой страницы и прикрепляете в формате jpg, если паспорта нет, то фото свидетельства о рождении в формате jpg). На фото паспорта обязательно должен быть виден серия и номер паспорта.

- страница о регистрации (если паспорт фото страницы с пропиской где обязательно должен быть виден серия и номер паспорта, если паспорта ещё нет, то должно быть свидетельство о регистрации ребёнка по месту жительства отдельная бумага, нельзя прикреплять прописку из паспорта родителя)

- временная регистрация (прикрепляется свидетельство о временной регистрации для тех, кто официально прописан в другом регионе, если спортсмен прописан в регионе где он регистрируется, то данный раздел заполнять не надо)

- серия и номер паспорта

- когда выдан

- кем выдан (указывается полностью как в паспорте)

- адрес регистрации (указывается полностью как в паспорте с указание края либо области, города, улицы, квартиры)

- гражданство

8. Страхование:

- прикрепите фото страховки в формате jpg все листы договора, самое главное страховой полис должен покрывать занятия выбранным видом спорта, укажите начало действия и начало окончания страхового полиса (прикрепляется только к детской лицензии, при взрослой прикреплять ничего не надо страховка входит в стоимость лицензии)

9. Тренер:

- тренер может быть выбран из предлагаемого списка, если ваш тренер в нем есть, либо можно оставить данное поле пустым, ответственный за ведение реестра в вашем регионе при оформлении заявок на соревнования будет добавлять тренера вручную.

10. Об участнике:

- здесь спортсмен заполняет информацию о себе по желанию.

11. После того как все данные заполнены и загружены все фото, нажимаете кнопку «Сохранить» после этого возникнет надпись, что анкета ушла на проверку, если сохранить не получается значит остались не заполненные графы.

После того как вашу анкету проверят в Федерации спортивной борьбы вашего региона вам придёт оповещение на электронную почту. что анкета проверена, необходимо произвести оплату, заходите в свой личный кабинет на сайте **bd.wrestrus.ru** и в верхнем правом углу находите «Оплата» и оплачиваете лицензию.

Оплаченная лицензия действует в течении одного календарного года.